## Nouveau Tuto Qweekle problème **ççç????** Afficheur client

## Etape 1 : identifier le port COM auquel votre afficheur est connecté

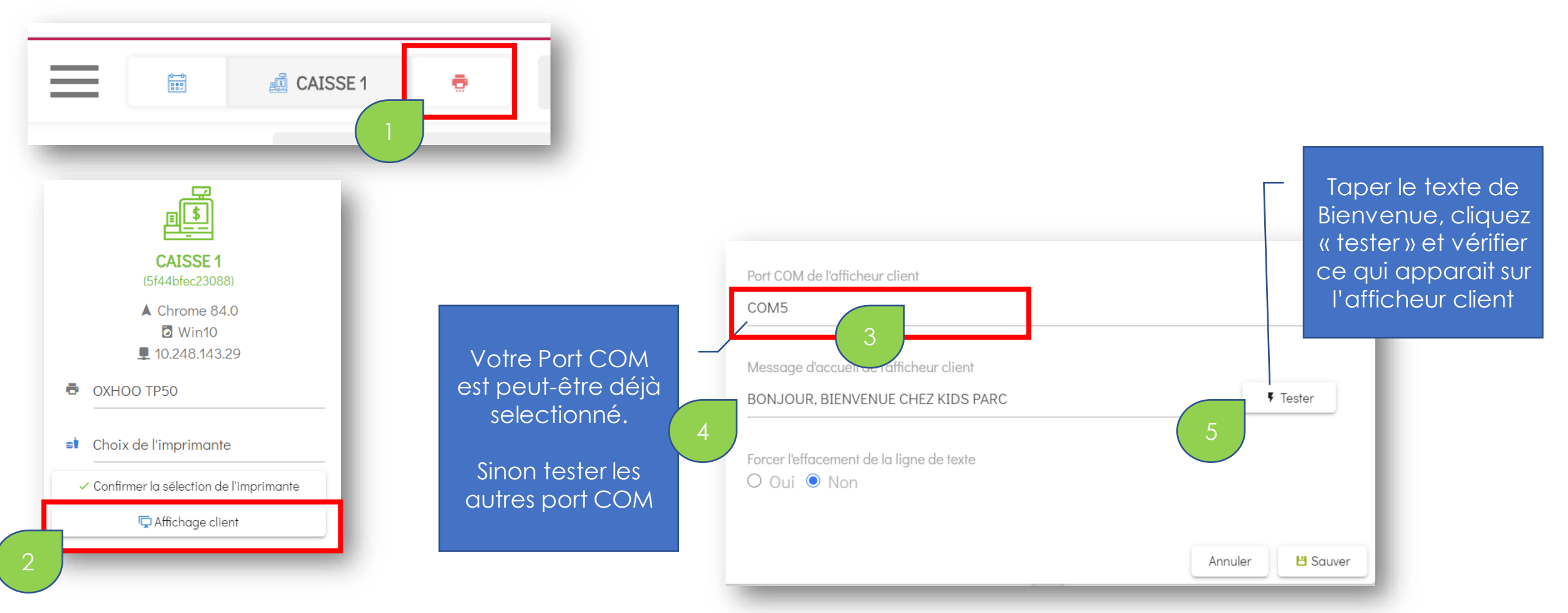

Si le TEST ne change rien à ce qui apparait déjà sur votre afficheur, c'est qu'il vous faut sélectionner un autre port COM

Si le TEST affiche le bon texte, cliquez « SAUVER » et véfifier que vos prix et produits s'affichent bien Si le TEST affiche des caractère bizarres genre « ççççç » ou autres bizarrerie, c'est que le port COM est le bon, mais qu'il faut modifier son paramétrage. **RDV page suivante** 

## Etape 2 : Enregistrer et modifier le fichier CONFIGAFFICHEUR

Enregistrer le fichier « CONFIGAFFICHEUR » dans mes documents Clic droit + « Modifier » remplacer COMX par COM5 par exemple (selon page précédente) Sauvegarder le fichier

| Épingler à Copier<br>Accès rapide                                      | Coller<br>Presse-papiers Couper Couper | Déplacer<br>vers • Vers • Supprimer Reno<br>Organiser | mmer    | Nouveau<br>Nouveau<br>Nouveau | Propriétés<br>• Ouvrir •<br>Propriétés<br>• Historique<br>Ouvrir | Sélectionner tout | 1        |
|------------------------------------------------------------------------|----------------------------------------------------------------------------------------------------|-------------------------------------------------------|---------|-------------------------------|------------------------------------------------------------------|-------------------|----------|
| $\leftarrow$ $\rightarrow$ $\checkmark$ $\uparrow$                     | 🖹  Ce PC 🔺 Documents                                                                                                    | ٽ ~                                                   | Ļ       | Recht 🖉                       | CONFIGAFFICHEUR - Bloc-r                                         | notes — 🗌         | ×        |
| OneDrive - Qweekle                                                     |                                                                                                    |                                                       | Statu   | It Fichie                     | er Edition Format Affich                                         | age Aide          |          |
| Oweekle                                                                |                                                                                                    | CONFIGAFFICHEUR                                       |         | 1001                          |                                                                  |                   |          |
|                                                                        | oc - Documents                                                                                                    | 」<br>ℯ cvk reassurance                                |         |                               |                                                                  |                   | IC       |
|                                                                        |                                                                                                    |                                                       |         |                               |                                                                  |                   | õ        |
| Ce PC                                                                  |                                                                                                    |                                                       | $\odot$ |                               |                                                                  |                   | 20       |
| Bureau     Impot SD       Documents     Provide Space FUN GAME partena |                                                                                                    |                                                       | $\odot$ |                               | 20                                                               |                   |          |
|                                                                        |                                                                                                    |                                                       | $\odot$ |                               |                                                                  |                   | $\sim$ N |
|                                                                        |                                                                                                    | 👜 Le même PACK                                        | $\odot$ | <                             |                                                                  |                   | > ic     |
| Musique                                                                |                                                                                                    | 🖻 ikea bordeaux                                       |         | Ln 1,                         | CRLF) UTF-8                                                      |                   |          |

## Etape 3 : Copier le fichier CONFIGAFFICHEUR dans Démarrage Windows

Avec l'emplacement du fichier ouvert, appuyez sur la **touche de logo Windows t** + **R**, tapez **shell:startup**, puis sélectionnez **OK**. Le dossier **Démarrage** s'ouvre.

| 🖅 Exécu          |                                                                                                    |   |  |  |  |  |  |
|------------------|----------------------------------------------------------------------------------------------------|---|--|--|--|--|--|
|                  | Entrez le nom d'un programme, dossier, document ou ressource Internet, et Windows l'ouvrira pour vous. |   |  |  |  |  |  |
| <u>O</u> uvrir : | shell:startup                                                                                          | ~ |  |  |  |  |  |
|                  | OK Annuler <u>P</u> arcourir.                                                                          |   |  |  |  |  |  |

A redémarrage de l'ordi, l'afficheur devrait bien fonctionner

Copiez et collez le raccourci de l'application à partir de l'emplacement du fichier dans le dossier**Démarrage**.

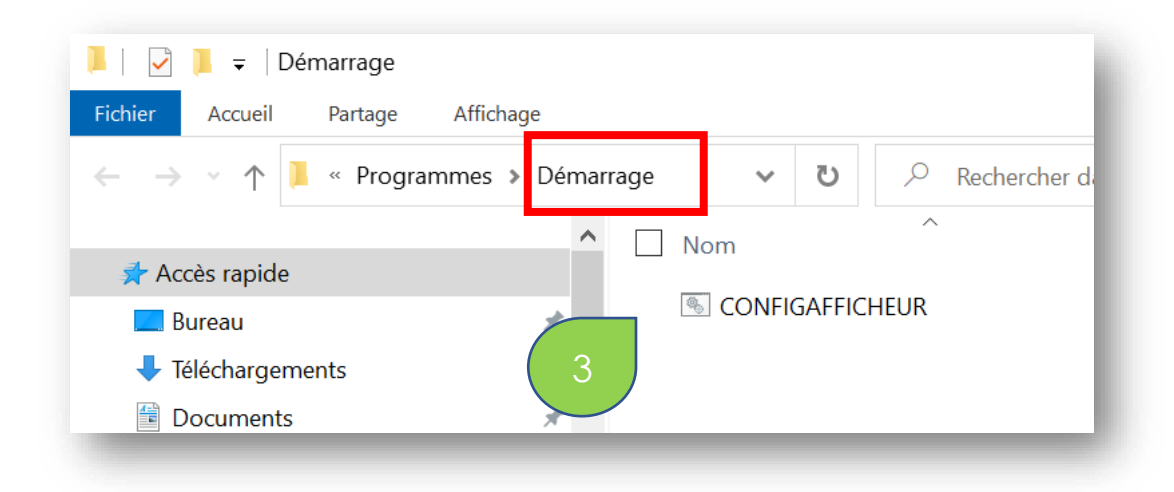